## 「ことまな」ブラウザ版ご利用手順

2021.04

## 【はじめに】

こちらは学習者用デジタル教科書をインターネットブラウザ上でご利用いただく手順となります。 ご利用にはインターネットへの接続が必要となります。

## 【ご利用手順】

- ▶ 所定の URL にアクセス
- ※ 適宜、ブラウザに「お気に入り登録」等をおねがいいたします。

|        | Kotomana |  |
|--------|----------|--|
| ログインID |          |  |
| パスワード  |          |  |
|        | ログイン     |  |

アクセス先の画面

▶ ライセンス証明書もしくは ID リストに記載のことまな ID および パスワード をそれぞれ入 力いただいてログインください。

|        | Kotomana |  |
|--------|----------|--|
| ログインID |          |  |
| パスワード  |          |  |
|        | ロダイン     |  |
|        | ログイン     |  |

- **1** D ご入力(赤枠は当資料のため付記)
- パスワードご入力(赤枠は当資料のため付記)
- ログイン(赤枠は当資料のため付記)

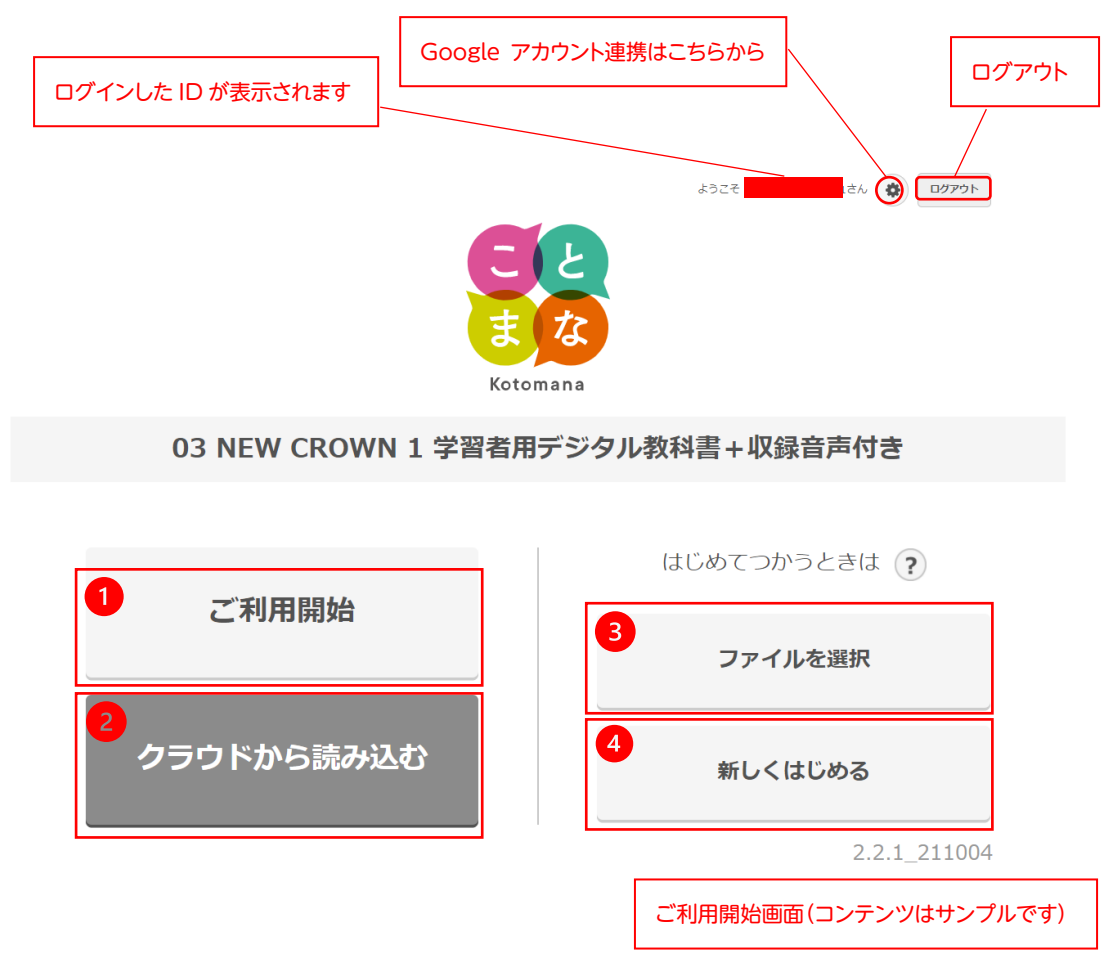

▶ ログイン後、利用開始画面の案内に沿って、ご利用ください。

- 前回の続きから開く場合(ブラウザのキャッシュにて保存された履歴から再開)
- ❷ 弊社クラウドに保存された場合、その保存された履歴から再開
- ❸ 履歴をファイルとして書き出された場合、そのファイルを読み込んで再開
- ④ これまでの履歴を削除して、新規に利用開始